# a. はじめてアカウントを作成する 登録情報 新規作成 指導者マイページのトップページにアクセス 「アカウント作成」をクリック **SPRT** JSPO OFFICIAL LICENSE クリック アカウント作成 ログイン <u>パスワードを忘れた方はこちら</u> その他ログインにお困りの方はこちら copyright ©公益財団法人日本スポーツ協会

2

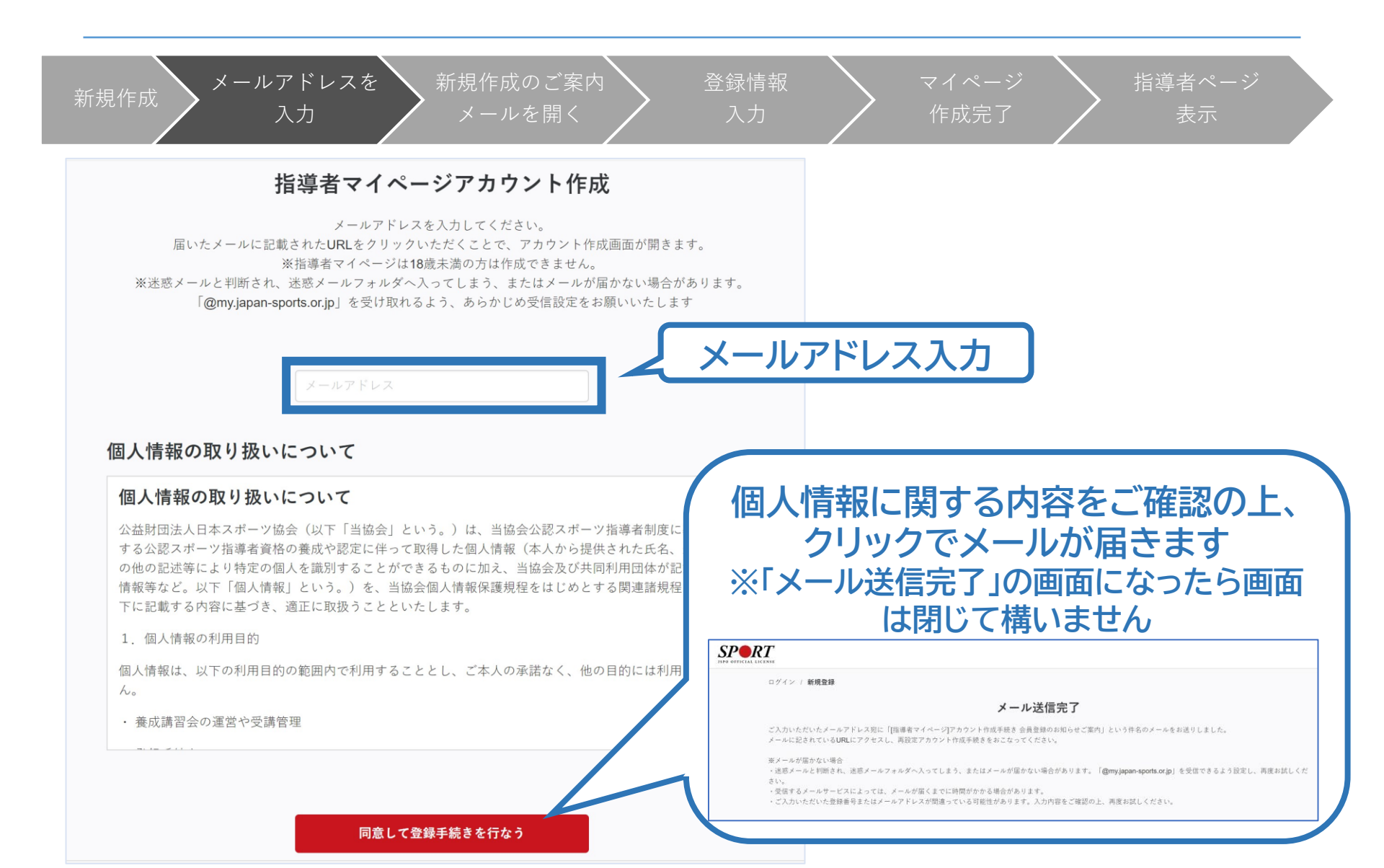

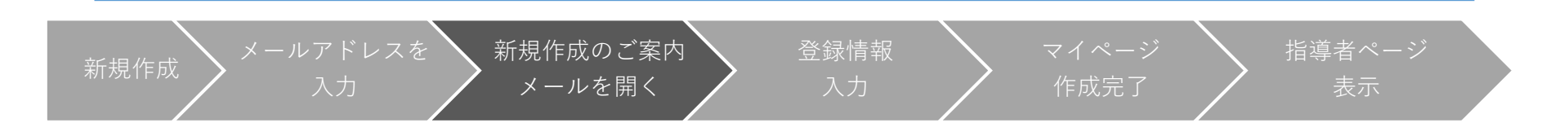

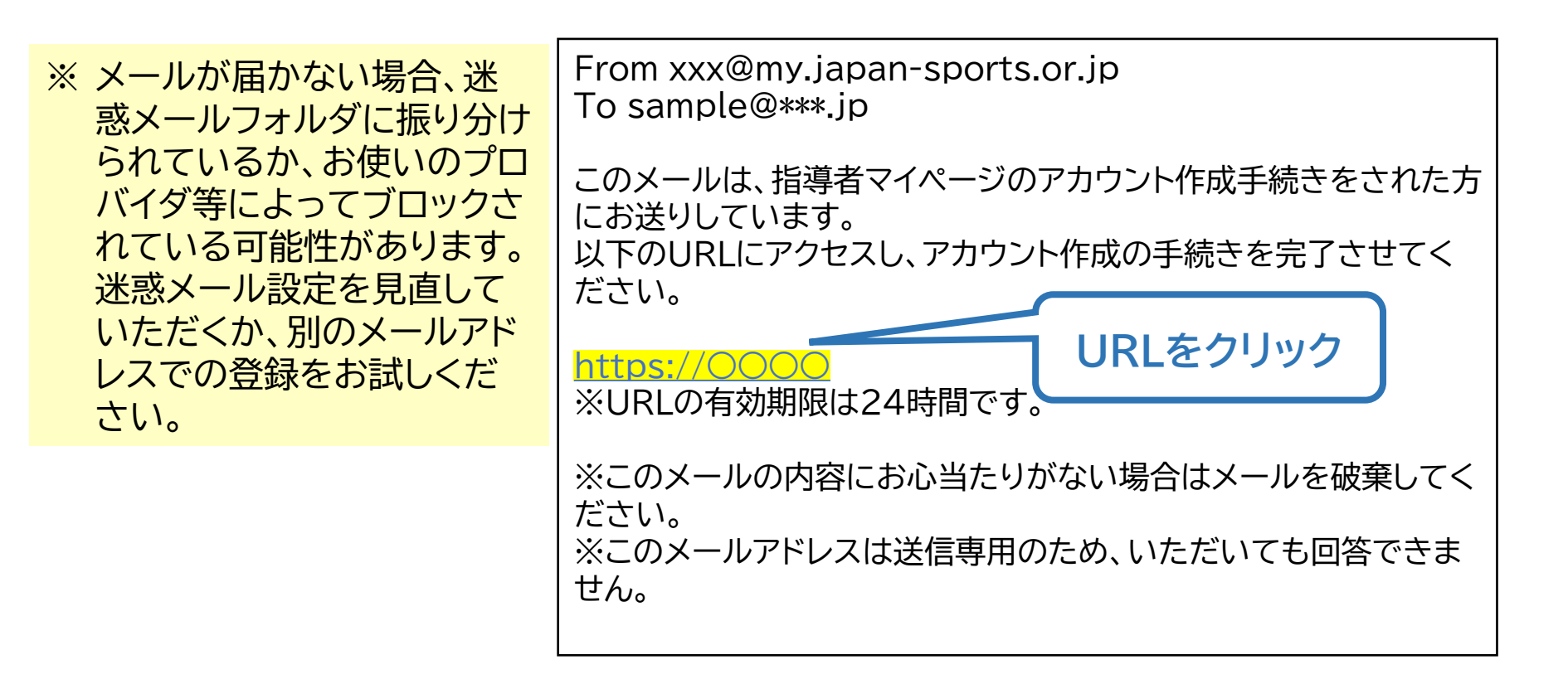

| 新規作成 メールアドレスを 新規作成の<br>入力 メールを      | oご案内<br>:開く<br>登録情報<br>入力 | マイページ指導者ページ作成完了表示                                    |
|-------------------------------------|---------------------------|------------------------------------------------------|
| SPO OFFICIAL LICENSE<br>ログイン / 新規登録 | 入力内容の確認                   | ※ 先ほど入力した内容で間違いがな<br>ければ、「この内容で登録する」をク<br>リックしてください。 |
| 氏名 💩<br>氏名 (カナ) 🛤                   | 体協 太郎<br>タイキョウ タロウ        | ※ 修正が必要であれば、「戻る」をク<br>リックしてください。                     |
| 生年月日 🖏<br>性別 🐲                      | 2000/01/01<br>男性          |                                                      |
| 国外在住                                | 1600013                   |                                                      |
| 郵便番号 💩 新                            | 東京都                       |                                                      |
| 市区町村・町名・番地 ன<br>その他、建物名など           | 新宿区霞ケ丘町 <b>4-2</b>        |                                                      |
| 連絡先電話番号 🦗                           | 0000000000                |                                                      |
|                                     | 戻る この内容で登録す               | 73                                                   |

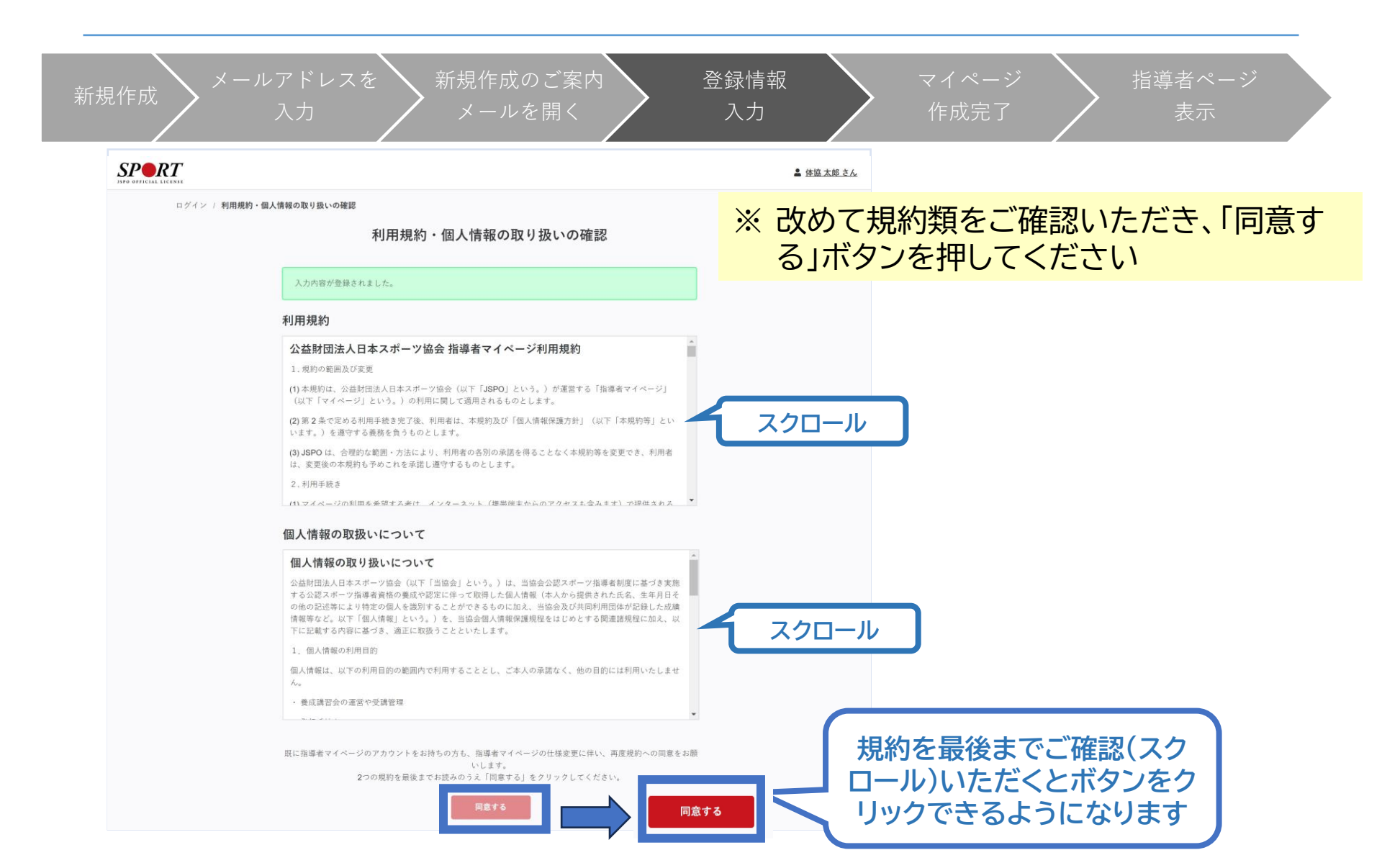

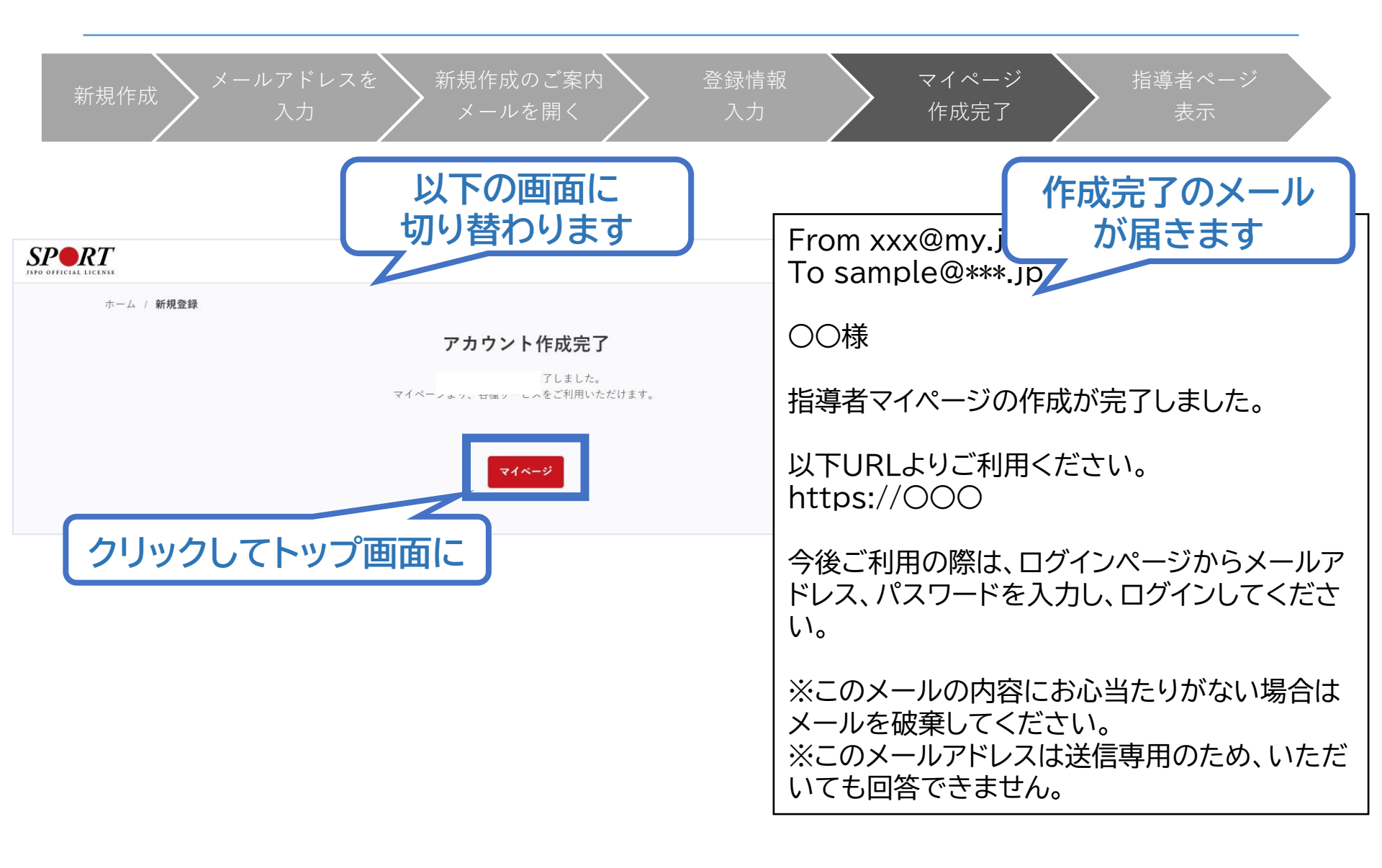

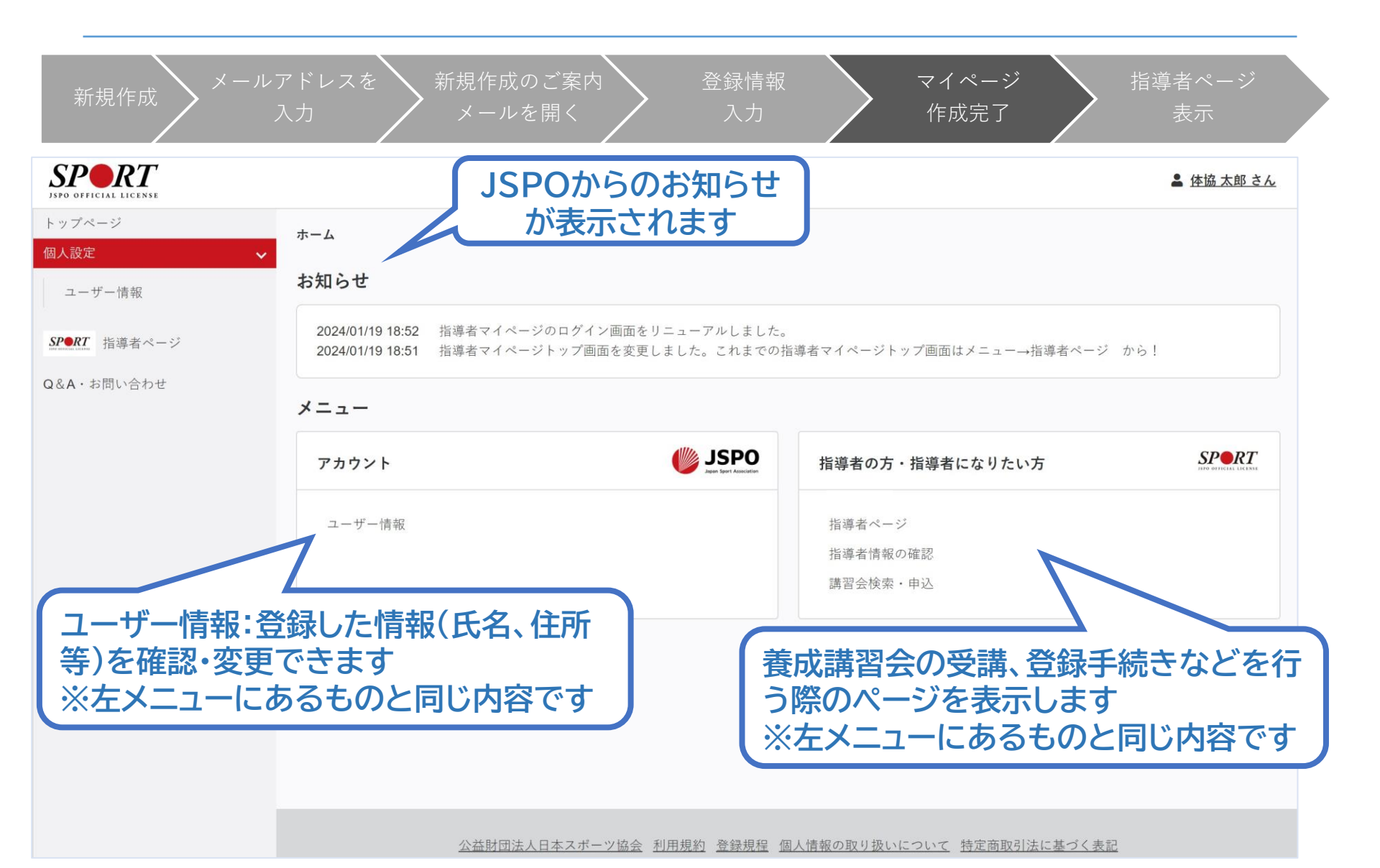

| 新規作成 メール                                                                            | ルアドレスを<br>入力<br>入力<br>メールを開く<br>入力<br>入力                                                                                          | マイページ     指導者ページ       作成完了     表示                                             |
|-------------------------------------------------------------------------------------|----------------------------------------------------------------------------------------------------|--------------------------------------------------------------------------------|
| マイページ作成<br>下記追加項目を入力してくだ<br>※氏名、氏名(カナ)、氏名<br>※住所、連絡先電話番号、メ                          | ↓<br>さい。<br>(ローマ字)、生年月日、性別を変更する場合は、問い合わせ窓口(Q&A・お問い合わせ)までお問い合わせください。<br>ールアドレスの変更は、トップページーユーザー情報から行ってください。                         |                                                                                |
| 氏名<br>氏名 (カナ)<br>氏名 (ローマ字)<br><i>必</i> 須                                            | 体協 太郎<br>タイキョウタロウ                                                                                                    | 講習会、研修会に関する内容は、左メ<br>ニューまたはホーム画面から「 <u>指導者</u><br><u>ページ</u> 」をクリックします。        |
| <ul> <li>生中月口</li> <li>性別</li> <li>連絡先電話番号</li> <li>主な活動都道府県</li> <li>●須</li> </ul> | 男性<br>0000000000<br>マリートビックロック 協会・使作用なから、研究会開発型に関するご案のが見くことがあります。                                                                 | はじめて「指導者ページ」に移動した際<br>に、追加情報(主な活動都道府県、職業<br>など)の入力画面が表示されますので、<br>追加入力をお願いします。 |
| 住所<br>送付物の選択                                                                        | 160-0013<br>東京都新宿区霞ケ丘町4-2<br><sup>※複数選択</sup> <sup>≪</sup> 資格の手続きに関する書類 ■Sport Japan<br><sup>可</sup> <sup>W</sup> Sport Japanについて |                                                                                |
| 職種<br>必須<br>動務先名                                                                    | ₹                                                                                                    | で「登録する」をクリックすると指導者<br>ページが表示されます。                                              |
| <u>必須</u><br>研修会開催通知設定<br>メールアドレス                                                   | □研修会                                                                                                    | ·<br>確認する                                                                      |

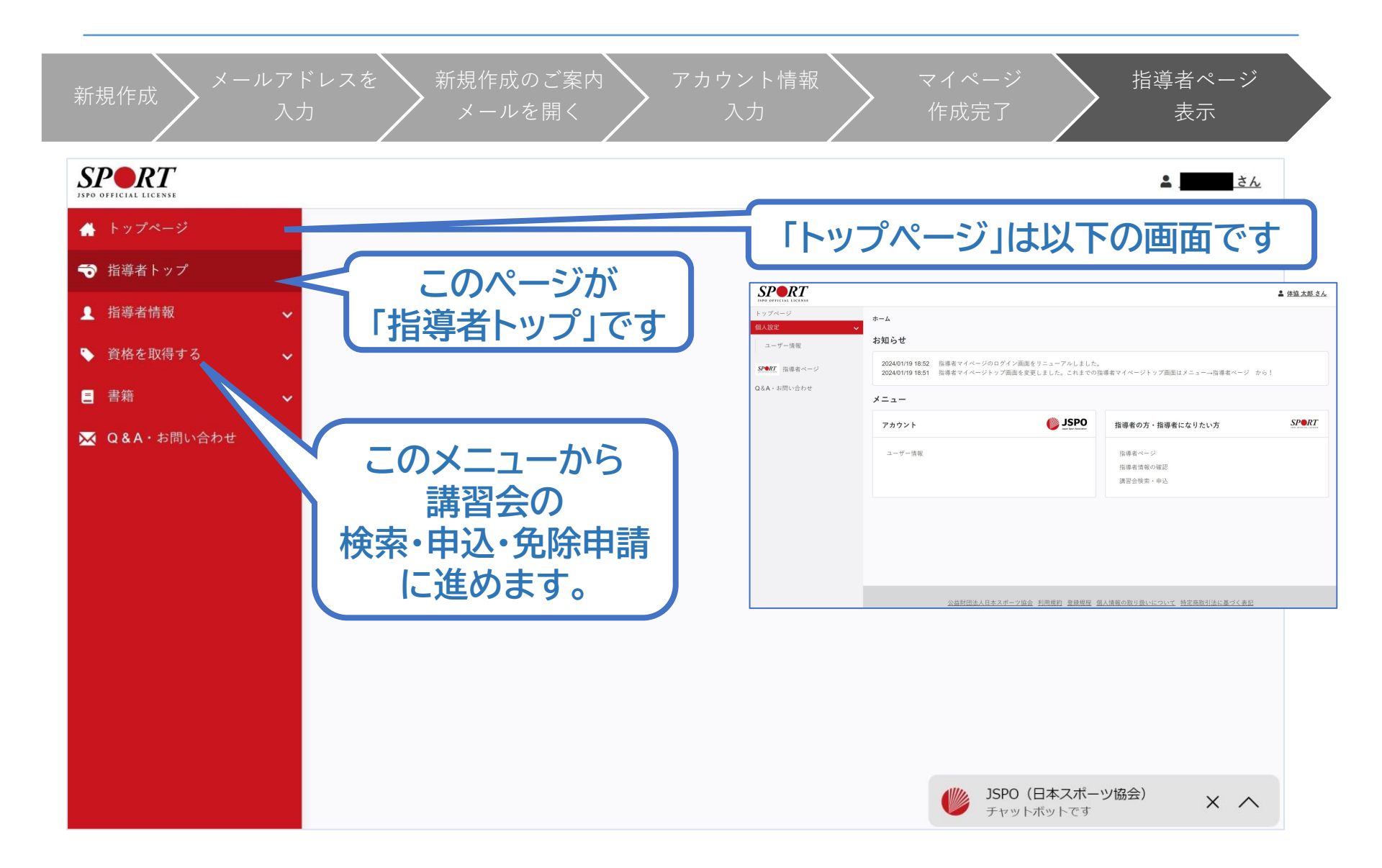